# The University of Texas at San Antonio University Technology Solutions

#### **Express Bash Scripting Tutorial Part 1**

Quickly Learn Bash Scripting in Linux

**Brent League** 

UTSA The University of Texas at San Antonio University Technology Solutions

# Overview

- Getting Started with the vi Text Editor
- Editing and Executing Your Bash Script
- Making Your Script Executable (CHMOD command)
- Documentation: Adding Comments to Scripts
- The Shebang!
- Creating and Using Variables
- Parameters

# Getting Started with vi

- vi is a text editor that is included with most Linux distributions
- To create a new file use the vi command
- login4\$ **vi test.sh**
- Press i to start inserting text
- The "echo" command prints text to the screen:
- Type the following: echo Birds Up
- To save and quit, press "Esc "key, and enter :wq!
- (press the enter key after typing :wq!)

### Editing and Executing Your Bash Script

- Type the following: bash test.sh and press enter.
- You should see the text you typed in your test.sh script displayed on the screen
- Now let's edit your script and add some additional text to it. Type the following: vi test.sh and press enter. From within the text editor, add additional text, save the file by pressing the "Esc" key, and enter :wq! and pressing the enter key
- Type the following: bash test.sh and press enter. You should now see the additional text you added

# Making Your Script Executable

- Why do we have to type "bash" to execute our script?
- Files by default do not have the "execute" permission
- Use the "chmod" command to make the script executable. Type the following:
   chmod +x test.sh

# Making Your Script Executable

- Now type, test.sh
- Notice we received an error that the command was not found
- Linux looks for commands in the path, not the current directory. Now type
   ./test.sh
- The . / in front of the file tells the system not to worry about the path, here's the location of the command

# Documentation: Adding Comments to Scripts

- Comments are used to document what the different parts of a script does
- They are not displayed to the user and are beneficial to the programmer for documentation as a script grows.
- Open your script in the text editor again, and add the following line at the top of the script:
- # Displays text to the screen

# The Shebang!

- Our script is written specifically for the Bash shell but there are other shells out there
- In order to make sure our script is executed in Bash, and we get the results we want, we need to add the following to the top line of the script
- Open your script in the text editor again, and add the following line at the top of the script: #!/usr/bin/env bash

# **Creating and Using Variables**

- Let's create a new script called greetings.sh and open it in the vi editor
- Enter the following information in your script, starting at the top line, and then saving the file:

#!/usr/bin/env bash

```
FIRST_NAME=Tom
WEATHER="Partly Cloudy"
echo Hi $FIRST NAME, the forecast is $WEATHER
```

- Use chmod to make the file executable: chmod 755 greetings.sh
- Run your script by typing:
  - ./greetings.sh

# Passing Parameters (1)

- Parameters are used for gathering input from users.
- Let's create a new script called params.sh, use chmod to make it executable, and then open it in the vi editor
- Enter the following information in your script, starting at the **top** line, and then save the file:

#!/usr/bin/env bash

echo Hello \$1

Now run the params.sh script as follows

./params.sh Hello

• Run the params.sh script and add a name to the end of it each time you run it. Notice the difference in output?

./params.sh Tom
Hello Tom
./params.sh Tammy
Hello Tammy

# Passing Parameters (2)

- It may be helpful to use variables for holding the parameters passed from the command line. Since the names in the previous example have no meaning, you should assign a variable to the parameter, so the variable can give some meaning to it. Open your params.sh script in the vi editor again
- Let's define a variable as such: USER NAME=\$1
- Now, let's change our echo command to use our variable: echo Hello \$USER\_NAME
- Run your params.sh script again by typing:
  - ./greetings.sh Kelly
- The results are the same, but now when we review our script it makes more sense to us

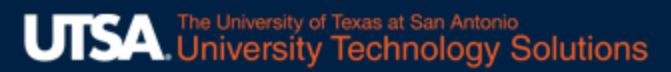

### Passing Parameters (3)

• Now we are going to practice adding various system commands to our Bash script. Open params.sh with vi and add the code highlighted in red

#!/usr/bin/env bash
USER\_NAME=\$1
echo Hello \$USER\_NAME
echo \$ (date)
echo \$ (pwd)

exit 50

- Run your script again and add a name to the end of it as shown below: ./params.sh Aurin
- You should see the following response which includes system time, as well as your current working directory:

Hello Aurin Thu Sep 3 15:32:47 CDT 2020 /home-new/ytf623

# Passing Parameters (4)

- Scripts that execute without an error should return a "0" to the system. We can check this by typing echo \$? (you should receive an exit code of "0" indicating there were no errors and the script completed successfully).
- We can change the value that is returned by editing our params.sh script. Enter the following information at the end of the script, and then save the script and exit the vi editor:

### exit 50

 If the script executed without error, you should now receive a "50" in response to the echo \$? command

# The University of Texas at San Antonio University Technology Solutions

#### **Express Bash Scripting Tutorial Part 1**

Quickly Learn Bash Scripting in Linux

**Brent League**